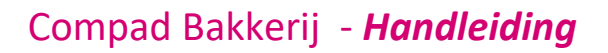

# Ontwerpstudio gebruik filters

## **Document beheer**

| Versie | Datum            | Status     | Auteur(s)      | Opmerking |
|--------|------------------|------------|----------------|-----------|
| 1.0    | 28 augustus 2012 | Definitief | Carol Esmeijer |           |
|        |                  |            |                |           |
|        |                  |            |                |           |

# Inleiding

De software van Compad bieden de mogelijkheid om layouts, zoals voor facturen geheel naar eigen ontwerp aan te passen. In de praktijk zijn eindgebruikers geneigd om enorm veel layouts te maken voor allerlei toepassingen. Bijvoorbeeld een factuurlayout voor klanten die een papier factuur wensen (deze wordt afgedrukt op voorbedrukt briefpapier) en voor klanten die liever een elektronische factuur wensen (waarop het logo wel wordt afgedrukt)

Echter het maken van verschillende layouts heeft de volgende nadelen:

- 1. Bij een wijziging van de factuur layout moeten er meerdere layouts worden aangepast.
- 2. Bij de klant moet de juiste factuur layout worden geselecteerd.

# Alternatief

Een zeer goed alternatief is gebruik te maken van één layout waarbij op basis van gegevens vanuit de database bepaalde elementen wel of niet worden weergegeven. Neem bijvoorbeeld de factuurlayout voor de papieren facturen en de elektronische facturen. Het enige layout verschil is waarschijnlijk het logo (die bij de elektronische facturen moet worden afgedrukt). Dit kan eenvoudig worden gerealiseerd door het logo te koppelen aan een laag die alleen wordt afgedrukt als de factuur elektronisch verzonden moet worden.

## Laag definieren

Om te beginnen, moeten wij eerst een laag definiëren. Dat kan middels de volgende stappen:

- 1. Ga in de ontwerpstudio naar Project | Laag definieren.
- 2. Het scherm Laag (zoals is weergegeven op de volgende pagina) wordt getoond.
- 3. Klik op de opdrachtknop Nieuw
- 4. Geef in het invoervak **Naam** de naam van de laag, bijvoorbeeld *Electronische factuur*
- 5. Geef in het invoervak Voorwaarde de formule Debiteur.Is\_SendInvoiceByEmail=1
- 6. Selecteer de laag kleur bijvoorbeeld Geel
- 7. Klik op de opdrachtknop **Ok**

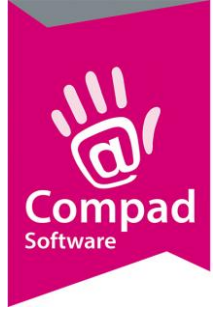

# Compad Bakkerij - Handleiding

| jichtbaar                                                                                                    | Naam                       | Voorwaarde             | i 😽 🔹 🔹             | 6   |
|----------------------------------------------------------------------------------------------------|----------------------------|------------------------|---------------------|-----|
|                                                                                                    | Basis                      |                        | •                   |     |
| ▼                                                                                                    | Eerste pagina              | Page() = 1             |                     |     |
| <b>7</b>                                                                                                    | Electronisch factuur       | Debiteur.Is_SendInvoic | eByEmail=1          |     |
| ₹ 📃                                                                                                    | Volgpagina's               | Page() <> 1            | - 19490-<br>        |     |
| -                                                                                                    | Base                       |                        |                     |     |
| 7                                                                                                    | First Page                 | Page 0 = 1             | -                   |     |
|                                                                                                    |                            |                        |                     |     |
| Opties                                                                                                    |                            |                        |                     |     |
| N <u>a</u> am:                                                                                                 | Electronisch factuur       |                        |                     | - ( |
|                                                                                                    |                            |                        |                     |     |
| Voorwaard                                                                                                    | e: Debiteur.Is_Sendirevoic | eByEmail=1             | √α <u>B</u> ewerken |     |
|                                                                                                    |                            |                        |                     |     |
| Voorbeeld:                                                                                                    | ✓ Laag in dit voorbeeld    | l is zichtbaar         | 43:                 |     |
|                                                                                                    |                            |                        |                     |     |
| 2                                                                                                    |                            | <b>v</b>               | OK X Annuleren      |     |
| and a second second second second second second second second second second second second second second second |                            |                        |                     |     |
|                                                                                                    |                            |                        |                     |     |

#### Schermafdruk laag

Er is nu een laag *electronische factuur* vastgelegd die wordt weergegeven als Debiteur.Is\_SendInvoiceByEmail gelijk is aan 1. Met andere woorden de klant wil elektronische facturen ontvangen.

## Afbeelding

Vervolgens is het mogelijk om een object (bijvoorbeeld een afbeelding toe te voegen aan de layout) en aan dit object een laag toe te kennen. In dit voorbeeld gaan wij uit van een afbeelding (logo). Om dit te realiseren volgen wij de onderstaande procedure:

- 1. Klik op de opdracht knop **Afbeelding** in de objecten balk.
- 2. Plaats het afbeeldingsobject in de layout (2)
- 3. Selecteer eventueel het laatst toegevoegde object
- 4. Klik op de rechtmuisknop om het snelmenu te activeren
- 5. Kies in het snelmenu voor de optie Laag toekennen.
- 6. Kies in het venster laag toekennen voor de gewenste laag (bijvoorbeeld electronische factuur)
- 7. Het object krijgt nu de laag kleur. Deze kleur is alleen om aan te geven aan welke laag het object is gekoppeld en wordt in werkelijkheid niet gebruik voor het afdrukken.
- 8. Geef de bestandsnaam van de afbeelding in (3)
- 9. Zet de optie Behoud verhoudingen op true (4)

Als de opties 8 en 9 niet beschikbaar zijn, dan is het afbeeldingsobject niet (meer) geselecteerd.

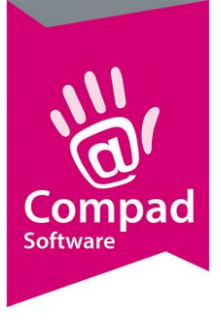

# Compad Bakkerij - Handleiding

|                                                                                                    |                                       |          |                     |                                  |                                 |                                                                                                    |                                                                                                    |         | UL525.lst         | a\mans\layout\UL   | - P:\csa\Dal          | iterij Mans - Verkoopfactuur                                                                                                    |
|----------------------------------------------------------------------------------------------------|---------------------------------------|----------|---------------------|----------------------------------|---------------------------------|----------------------------------------------------------------------------------------------------|----------------------------------------------------------------------------------------------------|---------|-------------------|--------------------|-----------------------|----------------------------------------------------------------------------------------------------|
| Operation       So       100       150       200       200       no         Implicit       So       100       150       200       200       no         Implicit       So       100       150       200       200       no         Implicit       So       100       150       200       200       200       no         Implicit       So       100       150       200       200       200       no         Implicit       So       100       150       200       200       200       no         Implicit       So       100       150       200       200       200       no         Implicit       So       100       100       150       200       200       200       no         Implicit       Implicit <td></td> <td></td> <td></td> <td></td> <td></td> <td></td> <td></td> <td></td> <td></td> <td></td> <td>7</td> <td>nd Bewerk Project Objecten View</td>                                                                                                    |                                       |          |                     |                                  |                                 |                                                                                                    |                                                                                                    |         |                   |                    | 7                     | nd Bewerk Project Objecten View                                                                                                    |
| Operation         X         0         50         100         150         200         200         mm           In the intervention of the intervention of the interven                                                                                                    |                                       |          |                     |                                  |                                 | 0 0 1                                                                                                    | 州王国国                                                                                                    | de ar - | 8 福利市             | 0 3 3 8            | 9 Q. 9. 13            |                                                                                                    |
| Popiet       If Addition of Addition o                                            | Lijst van variabelen                  | 250 mm L | 200                 | 150                              | 100                             | 50                                                                                                    |                                                                                                    | 0       | ×                 |                    |                       | bjecten                                                                                                    |
| Odector       Grandbarder         Gebetader       Forder         Gebetader       Grandbarder         Gebetader       Forder         Gebetader       Gebetader         Gebetader       Forder         Gebetader       Gebetader         Gebetader       Forder         Gebetader       Forder         Gebetader                                                                                                    | t t t t t t t t t t t t t t t t t t t |          |                     | nerName<br>tperson               | FAC Header Cust                 |                                                                                                    |                                                                                                    |         |                   |                    |                       | Project           = [Tekt]           = [Tekt]           = [Tekt]           = [Tekt]           = [Tekt]           = [Tekt]           = [Tekt]           = [Tekt] |
| Content     Login     Variation     Foreface     Image: Content     Image: Content     Image: Conte                                                                                                    |                                       |          | Eactuur             | od FAC_Header Ci                 | FAC_Header Post                 | 200000<br>Down rdag, 10 He i 2012<br>Mittig, 02 T / Face kei 10<br>Down robbin (Face kei 12 He Down)<br>Down robbin (Face her kei 14<br>FAC) He Schlieft face kei 14 He He<br>FAC) The Schlieft face kei 14 He He Sch | Fachersehner<br>Fachersahn<br>Dichtersehner<br>Dichtersehn<br>Dichtersehn<br>Pachersehner<br>Sollowerten<br>Sollowerten<br>Sollowerten | 00      |                   |                    |                       |                                                                                                    |
| Objection       0       0       0       0       0         Operation       0       0       0       0       0       0       0       0       0       0       0       0       0       0       0       0       0       0       0       0       0       0       0       0       0       0       0       0       0       0       0       0       0       0       0       0       0       0       0       0       0       0       0       0       0       0       0       0       0       0       0       0       0       0       0       0       0       0       0       0       0       0       0       0       0       0       0       0       0       0       0       0       0       0       0       0       0       0       0       0       0       0       0       0       0       0       0       0       0       0       0       0       0       0       0       0       0       0       0       0       0       0       0       0       0       0       0       0       0       0                                                                                                    |                                       |          | Dedag               |                                  |                                 | AUS DESTING inter                                                                                                    | Laverdatum                                                                                                    | -       |                   |                    |                       |                                                                                                    |
| Objectes       Unit of the second second secon                                            |                                       |          |                     |                                  |                                 | FAC_Details Opnemies                                                                                                    |                                                                                                    | - 0     |                   |                    |                       |                                                                                                    |
| Odector         Login         Voorbeeld         998-501         999-501         999-501         999-501         999-501         999-501         999-501         999-501         999-501         999-501         999-501         999-501         999-501         999-501         999-501         999-501         999-501         999-501         999-501         999-501         999-501         999-501         999-501         999-501         999-501         999-501         999-501         999-501         999-501         999-501         999-501         999-501         999-501         999-501         999-501         999-501         999-501         999-501         999-501         999-501         999-501         999-501         999-501         999-501         999-501         999-501         999-501         999-501         999-501         999-501         999-501         999-501         999-501         999-501         999-501         999-501         999-501         999-501         999-501         999-501         999-501         999-501         999-501         999-501         999-501         999-501         999-501         999-501         999-501         999-501         999-501         999-501         999-501         999-501         999-501         999-501         999-501         999-501 <t< td=""><td></td><td></td><td>attentine attention</td><td>300000 E</td><td></td><td>999999 FAC_Detalls Descriptor<br/>FAC_Detalls Converting</td><td>10-06-2012</td><td>- 2</td><td></td><td></td><td></td><td></td></t<>                                                                                                    |                                       |          | attentine attention | 300000 E                         |                                 | 999999 FAC_Detalls Descriptor<br>FAC_Detalls Converting                                                                                                    | 10-06-2012                                                                                                    | - 2     |                   |                    |                       |                                                                                                    |
| Objecter         Logan         Vocchedi         Image: Constraint on the second of the second of the secon                                                      |                                       |          | 20000800001.00      | 999999900 E                      |                                 | 999999 FAC_Detals.Descriptor                                                                                                    | 10-05-2012                                                                                                    | 1.20    |                   |                    |                       |                                                                                                    |
| Contender         Contender         Contender <thcontender< th=""> <thcontender< th=""> <thc< td=""><td></td><td></td><td>200000000100</td><td>300000 E</td><td></td><td>999999 TAC_Debills.Descriptor</td><td>10-05-2012</td><td>- 0</td><td></td><td></td><td></td><td></td></thc<></thcontender<></thcontender<>                                                                                                    |                                       |          | 200000000100        | 300000 E                         |                                 | 999999 TAC_Debills.Descriptor                                                                                                    | 10-05-2012                                                                                                    | - 0     |                   |                    |                       |                                                                                                    |
| Digencitation         Norma         Norma                                                                                                    |                                       |          |                     | 0000000TD E                      |                                 | FAC_Details Opneting                                                                                                    | 10.05/2012                                                                                                    | 9       |                   |                    |                       | Objecten Lagen Voorbeeld                                                                                                    |
| Image: Image:                                   |                                       |          |                     |                                  |                                 | FAC Debits Ophening                                                                                                    |                                                                                                    | 17      | ×                 |                    |                       | igenschappen                                                                                                    |
| Ontserp         Ontserp         Ontserp         Ontserp         Ontserp           Ontserp         Image: Construction of the second of the second                                                                                                   |                                       |          | 3000000000          | 3000000 5                        |                                 | 999999 FAC_Detals_Descriptor<br>FAC_Detals_Optie Rived                                                                                                    | 10-05-2012                                                                                                    | 1 - 0   | 0                 |                    |                       | i 2↓                                                                                                    |
| Object     Object     Object       Object     Constraint     Constraint     Constraint       Object     Constraint     Constraint     Constraint       Object     Constraint     Constraint     Constraint       Bestandinaram     Extendinaram     Constraint     Constraint       Formula     Constraint     Constraint     Constraint       Pagninthoppoin     Constraint     Constraint     Constraint       Object     Constraint     Constraint     Constraint       Pagninthoppoin     Constraint     Constraint     Constraint       Object     Constraint     Constraint     Constraint       Object     Constraint     Constraint     Constraint       Pagninthoppoin     Constraint     Constraint     Constraint       Object     Constraint     Constraint     Constraint       Pagninthoppoin     Constraint     Constraint     Constraint       Object     Constraint     Constraint     Constraint       Object     Constraint     Constraint     Constraint       Object     Constraint     Constraint     Constraint       Object     Constraint     Constraint     Constraint       Object     Constraint     Constraint     Constraint                                                                                                    |                                       |          | 200000000000        | 200000 E                         |                                 | 200000 FAC_Detalls.Descriptor                                                                                                    | 10:05:2012                                                                                                    |         |                   |                    |                       | Ontwerp                                                                                                    |
| Mass     Image: Section of the section of the sectin of the section of                              |                                       |          | 201001110100        | 9999990 E                        |                                 | FAC_Debits Optioning<br>999999 FAC_Debits Descriptor                                                                                                    | 10-05-2012                                                                                                    |         | [Neen]            |                    | False                 | Geblokkeerd                                                                                                    |
| Bata       (bbcd)       (bbcd)                                                                                                    |                                       |          |                     |                                  |                                 | FAC_Detalk Optie Ring                                                                                                    |                                                                                                    | 1 - 2   |                   |                    |                       | Naam                                                                                                    |
| Betrandmaam       Betrandmaam                                                                                                    |                                       |          | 200000000000        | 3 00,000000                      |                                 | 199999 FAC Debit Descriptor                                                                                                    | 10-05-2012                                                                                                    |         |                   |                    |                       | 🗄 Data                                                                                                    |
| Bits discussion     Bettandinasam     Image: Second second second                                       |                                       |          | TT, ICITET 10000    | 9999999(D) E                     |                                 | 9999999 FAC_Detalk Descriptor                                                                                                    | 10-05-2012                                                                                                    | 1_10    |                   |                    |                       | (Inhoud)                                                                                                    |
| Betrandrasam     Lykuistyi 2006 Logol logo jag     3       By Traibelt     By Traibelt       By Traibelt     By Traibelt       By Traibelt     Traibelt       By Traibelt     Traibelt       By Traibelt     Traibelt       By Traibelt     Traibelt       By Traibelt     Traibelt       By Traibelt     Traibelt       By Traibelt     Traibelt       By Traibelt     Traibelt       By Traibelt     Traibelt       By Traibelt     Traibelt       By Traibelt     Traibelt       By Traibelt     Traibelt       By Traibelt     By Traibelt       By Traibelt     By Traibelt       By Traibelt                                                                                                    |                                       |          | Second Links        | 9999999(E) F                     |                                 | 999999 FAC Details Opne Ring                                                                                                    | 10-05-2012                                                                                                    | 0-      | -                 | n                  | Bestandsnaa           | Bron .                                                                                                    |
| Formula     B0-3/32     State (ref_orest spectra)     State (ref_orest spectra)       B and     B and     B and (ref_orest spectra)     B and (ref_orest spectra)       B and (ref_orest spectra)     C spectra)     B and (ref_orest spectra)     B and (ref_orest spectra)                                                                                                    |                                       |          |                     |                                  |                                 | FAC_Detalk Opnetting                                                                                                    |                                                                                                    | ··· · 0 | -3                | 06\Logo\logo.jpg 🛛 | I:\Huisstijl 20       | Bestandsnaam                                                                                                    |
| By Vinite Integration       Total and particular particular partin pa                                             |                                       |          | 20000000000         | 200000,ED E                      |                                 | 202000 FAC_Detalls.Descriptor                                                                                                    | 10:05-2012                                                                                                    | 1 . 0   |                   |                    |                       | Formule                                                                                                    |
| Egenrichtoppan     wr.g.:     wr.g.:     wr.g.:     wr.g.:     wr.g.:       Paginachlopy vonaf     False     [Nern]     Einer State     Image: State     Image: State     Image: State       @ binding     (152, 8, 5, 50, 40, 40 mm)     Image: State     Image: State     Image: State     Image: State     Image: State       @ literigik     Image: State     Image: State     Image: State     Image: State     Image: State     Image: State       @ faam     True     Image: State     Image: State     Image: State     Image: State     Image: State                                                                                                    |                                       |          | 11222221711112/11   | tastudias dans hab :             |                                 | in the second system of                                                                                                    |                                                                                                    | - 2     |                   |                    |                       | E Variabele                                                                                                    |
| Bindeling     Comparing     Souther     Comparing     Souther     Souther       Department     Failue     Neme     Failue     Neme     Souther       Department     True     True     True     Souther     Souther     Souther       Department     True     True     Souther     Souther     Souther     Souther       Department     True     True     Souther     Souther     Souther       Souther     True     True     Souther     Souther       Souther     Souther     Souther     Souther       - "Splat tal GL: Trut/sport-"     - "Splat tal GL: Trut/sport-"                                                                                                    |                                       |          | 20,00000E           | Horting :                        |                                 |                                                                                                    | 2                                                                                                    |         |                   |                    |                       | Eigenschappen                                                                                                    |
| Paginanostop-vooraf     Falte     [Mem]       @robite     [152, 85, 85, 84, 84 mm]     Image: State of the state of the state                                                                               |                                       |          | 200000 JD           | G roepstortbyg :                 |                                 |                                                                                                    | 2                                                                                                    |         |                   |                    |                       | 3 Indeling                                                                                                    |
| © Ponde III-S2, 95, 58, 8, 8, 70 mm 0<br>© Conversarido voor het uitzeleije True Troon<br>© Berning True Uitzeleije Enternange et voor het uitzeleije Enternange et voor retuinge et voor retuinge e |                                       |          | 999999.00           | ctuurbedrag: €                   | 1                               |                                                                                                    | 2                                                                                                    | 1 - 2   | [Neen]            |                    | False                 | Paginaomloop vooraf                                                                                                    |
| Voorwaarde voor het uiterlijk True (Toon) Voorwaarde voor het uiterlijk 3 selden : 3 selden : 3 sel    |                                       |          | 300000 DD           | Azerbeitszekt :                  |                                 |                                                                                                    | 8                                                                                                    | 0 -     | 6, 50.8, 40.8 mm] | [15.2, 9.6, 5      |                       | E Positie                                                                                                    |
| O Kiter Eijik     True     Unit of the scope     True sources     True sources     Tru                                                                                                    |                                       |          | 302003,84           | Te befaten :                     |                                 | 110000000000                                                                                                    | Total Industria                                                                                                    | - 52    | [Toon]            |                    | True                  | Voorwaarde voor het uiterlijk                                                                                                    |
| Behoud verhoudingen     True     Unit     Chart     somotop     somotop       @ Raam     Behoud verhoudingen     Initiation of the second verboard of the second verboard verboard of the second verboard verboard                                                                                                    |                                       |          |                     |                                  | eoog ETVI Nel                   | BTHILEDO BTH                                                                                                    | Total Dicologi                                                                                                    |         |                   |                    |                       | 3 Uiterliik                                                                                                    |
| Ream     Pritoshodg withwrite E & Hittical Lawrency Hittig (27 fairconstational sectors)     Pritoshodg withwrite E & Hittical Lawrency Hittig (27 fairconstational sectors)     Pritoshodg withwrite E & Hittical Lawrency Hittig (27 fairconstational sectors)                                                                                                    |                                       |          |                     |                                  | 0,00 9999999 CD, 0              | 300000,TD 200                                                                                                    | Creat :                                                                                                    | 44      | [Jak              |                    | True                  | Behoud verhoudingen                                                                                                    |
| - Tagia tan giLi tempara-                                                                                                    |                                       |          | 2010                | oornikke i vaa antonattiicki koa | E DERT. Banskonnet afgezoù even | urtreite 10. Mei 2012 van 4 bankrike sleg Hil                                                                                                    | Hettosatedrag wordt                                                                                                    |         |                   |                    |                       | 🗄 Raam                                                                                                    |
| Sehoud verhoudingen                                                                                                    |                                       |          |                     |                                  | Tian QLL.Total/agerD-           | - Pagi                                                                                                    |                                                                                                    | u.      |                   |                    | n de juiste verhoudin | ehoud verhoudingen<br>enaalt of de tekening wordt verteend                                                                                                    |
| bised Variation States                                                                                                    | 1                                     |          |                     |                                  | eld                             | ayout Voorbeeld                                                                                                    | 🛱 Layout 📃                                                                                                    | E       |                   |                    | veniouun              | apart of a cancel of a construction of a                                                                                                    |

# Tip

Als voorwaarden van de lagen kunnen alle velden uit de beschikbare tabellen worden gebruikt. Maar u kunt ook gebruik maken van de functie **page()**. De functie Page() geeft de pagina nummer weer. Zo kunt u bijvoorbeeld lagen definiëren voor het afdrukken van elementen op uitsluitend de eerste pagina (page() =1). Of een laag definieren voor de vervolgpagina's (Page() <> 1). Ook het definieren van lagen voor het afdrukken van objecten op de even of oneven pagina's. resp. even(page())=true of odd(page())=true

# Ondersteuning

De ontwerpstudio biedt u erg veel mogelijkheden. Voor sommige eindgebruikers is de ontwerpstudio met de vele mogelijkheden een bron van inspiratie. Bijna alles is mogelijk. Middels dergelijke instructies en online trainingen willen wij u informeren over de vele mogelijkheden van de ontwerpstudio. Op deze manier willen wij u als eindgebruiker ondersteunen.

Wilt u graag uw layout aan laten passen, neem dan contact op met uw softwareleverancier of met onze helpdesk. Zowel u leverancier als onze helpdesk medewerkers kunnen voor u layouts geheel op maat ontwerpen. De kosten voor het aanpassen van de layout is afhankelijk van uw wensen. Informeer daarom vooraf naar de kosten.